Independent Mutual's website has an online payment option. Policy Holders can go online to set up reoccurring and one time payments online using our website <u>www.IMFCO.net</u>.

#### **Instructions To Access E-Bill**

- Search our website online at <u>www.IMFCO.net</u>
- Click Policy Holder Login

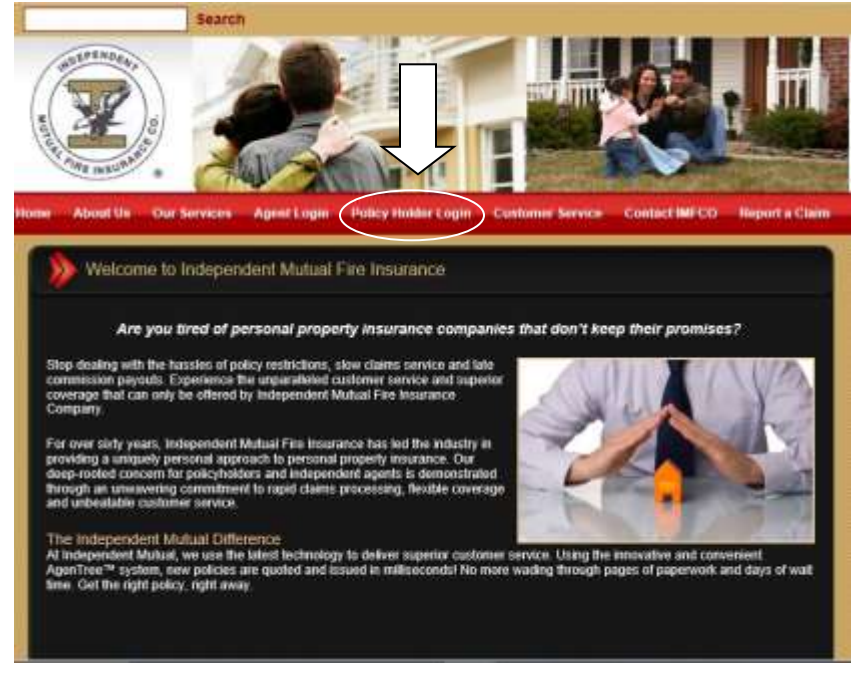

The screen will appear to access the E-Bill Express Payment System

• Click Here to set up your credit card or bank payments

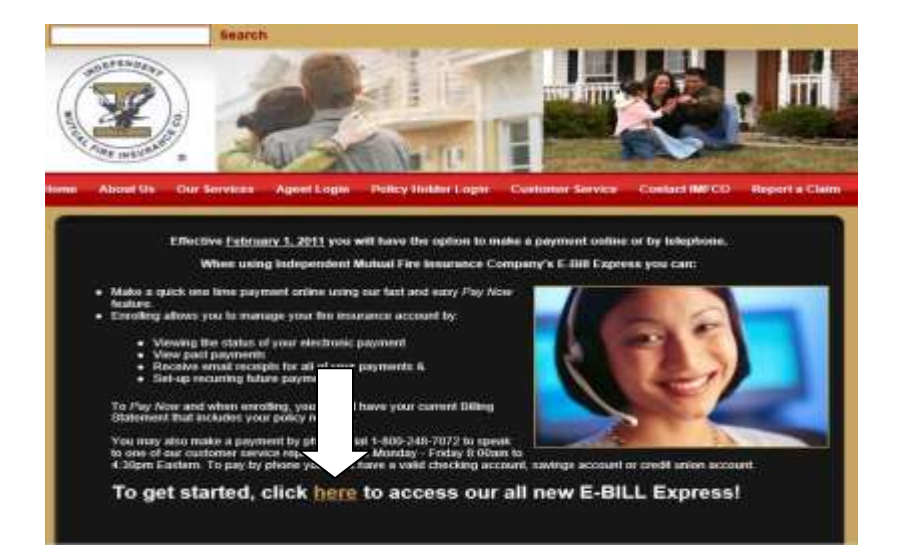

The insured is now ready to enroll in Independent Mutual's E-Bill Express Service The insured will enter in their log in information if they already enrolled in the program. If the insured does not have a log in, click <u>ENROLL</u>

|                                          | Hume Contact Sh Terma of Service Helio 54Q Privacy Policy Mein Menu Logo                                                           |
|------------------------------------------|----------------------------------------------------------------------------------------------------|
| LOGIN PAY NOW                            | Welcome to E-Bill Express from Independent Mutual Fire Insurance                                                                   |
| Login ID                                 | Don't have a Login ID?                                                                                                    |
| Password                                 | Enroll today to set up your secure user name and possword, view and pay bills, and see<br>your account status and payment history. |
| Eurgot ymer Login 102<br>Password Helio? | Enroll                                                                                                    |

To set up an account, the insured will need the following information:

- Policy Number
- Zip Code

Enter information on the screen

#### Click VALIDATE

| methic transmissions                                       |                    |
|------------------------------------------------------------|--------------------|
| ccount Setup                                               |                    |
| to verify Your identity, we need your Policy Number and Zi | ip Code (5 Digits) |
| Policy Number                                              |                    |
|                                                            |                    |
| 230 0.008 /5 10000                                         |                    |

The screen will appear with the following information populated:

- Policy Holder Name
- Policy Holder Address

The policy holder will need to enter the following to continue onto the next screen:

- Valid Phone Number
- Valid Email Address

Once the information above has been entered click **CONTINUE TO LOGIN AND PASSWORD** 

| Name - |  |
|--------|--|
|        |  |
|        |  |
|        |  |
|        |  |
|        |  |
|        |  |
|        |  |
|        |  |
|        |  |
|        |  |
|        |  |
|        |  |
|        |  |
|        |  |
|        |  |
|        |  |
|        |  |
|        |  |

The following is required to set up the account:

- Create Login and Password
- Password will need to be entered twice for confirmation
- Choose a Security Image and label it
- Select 5 security questions and type in the answers
- Click CONTINUE TO TERMS OF SERVICE

| Sealer an Account                                                                                                    | Danse a Society Image and give it a later<br>To care or water boothy manages and a more sufficient through an<br>one through an and the interference and the care of the term                                                                                                    |
|----------------------------------------------------------------------------------------------------|----------------------------------------------------------------------------------------------------|
|                                                                                                    | 😹 💌 📷 M                                                                                                    |
| No solar parente ( ad in in anti-                                                                                                    | 🛛 🐨 🔜 🔹                                                                                                    |
|                                                                                                    | 2 💷 📖 🔚                                                                                                    |
|                                                                                                    | Electron l'Inspire anne                                                                                                    |
|                                                                                                    |                                                                                                    |
| Obsease Year Security Quantities<br>Texas in the particle is the party of particles<br>Quantity 1<br>Texas and the particles in the party of the Security of the Security of the Sec | teger per lage metaletaan taka ana pan jira atawaa taka pan awa aang terantaan<br>anaang t                                                                                                    |
| Choose Year Security Qualitiess Water that packets in lag only per sense Pack Quarter 1 International percentions had an only or pack failure Quarter 2                                                                                                    | toge profession and the set of the second state of the profession and the profession and    |
| Choose Your Security Quartiens<br>States that packets to be party or some 7 as to<br>Quarter 1<br>Interconcernmentals to be one or part failed<br>Quarter 2<br>Interconcernmentals to be one or part failed                                                                                                    | tagar (p = lag) = suda daga. Tagas pon (no plan delande dag (no per part) (no per part).<br>suda = = = = = = = = = = = = = = = = = = =                                                                                                    |
| Choose Your Security Quartiers<br>Security I<br>Security I<br>International women test intervention from<br>Quarter 1<br>International particular tests reaction with tests<br>Quarter 1<br>International Security Research tests reaction with the<br>Security I                                                                                                    | toge privile substances (see ) as the device table (see see ) to see see ) to see ) to see ) to see )    |
| Choose Your Security Quantities<br>States for particular to be well and the particular to be a<br>Security (<br>International elements to be internet of the following of the following of the followin | toge privile substances (see ) see ) in all and if the privile and it (see and it (see and   |
| Choose Year Security Quantities<br>States for particular integrands and particular for the<br>Quarter I<br>International particular integrands and and and the<br>Quarter I<br>Integrands and the security of the security of the<br>Quarter I<br>Integrands and the security of the security of the<br>Quarter I<br>Integrands and the security of the security of the<br>Quarter I                                                                                                    | toge privile solution factors for the Annual field on the set () provide<br>and T<br>and T<br>a |

Next will be the TERMS OF SERVICE

- The policy holder is able to review the terms of service by clicking the blue link <u>**TERMS OF**</u> <u>**SERVICE**</u> before checking the box that they have received and reviewed.
- After the terms of service have been reviewed, click the box and click the green button CONTINUE TO PAYMENT ACCOUNTS

| WORPHNOW!                                                                                                    | teer liencar benatiener instei finertein |
|----------------------------------------------------------------------------------------------------|------------------------------------------|
| Account Setup                                                                                                    |                                          |
| w Name w sites & below the Content of States and Accounty                                                                                                    |                                          |
| Terms of Service                                                                                                    |                                          |
|                                                                                                    |                                          |
| Compared and a second second s |                                          |
| Operation of the second second s                                                                                                    |                                          |
| Sector Sector Se | Autoral Manhood In Paperson Association  |

Policy Holder can now enter in the payment type they would like to have the premium payment collected from.

There are 2 choices to choose from:

- Bank Account
- Credit Card

# **Bank Account**

- Click Account Type Personal or Business
- Click Banking Type- Checking Account or Savings Account
- Enter in an Account Nickname ie. John Doe Checking Account
- Enter in Name on the Account
- Enter Routing # this is the first set of numbers on the check from left to right
- Enter in Account # this is the middle set of numbers ( do not include the check number which is the third set of numbers)
- Re-Enter the Account Number for verification
- Check the box Agree and Add Account
- Click FINISH ENROLLMENT

Policy Holder has set up a Bank Account for the payment to be drafted.

| 000 | ount Setup                                | . TERMS OF SU |                                                                                        |                                                                                                    |
|-----|-------------------------------------------|---------------|----------------------------------------------------------------------------------------|----------------------------------------------------------------------------------------------------|
| ~   | PROFILE VLOGIN & PASSWORD                 | TERMS OF SI   |                                                                                        |                                                                                                    |
| TOL | Bank Accounts     Link to Bank Accounts   | Card          | nt you can manage your payment methods. Accounts to Card Accounts Add your payment met | chod later                                                                                            |
|     | ADD BANK ACCOUNT                          |               | Account #                                                                              | By selecting 'Agree and Add Account', you                                                             |
|     | Personal                                  | Business      |                                                                                        | authorize the information you ve provided on the<br>above account to be used for creation of a charge |
| X   | Banking Type                              |               | Re-enter Account #                                                                     | to the account listed above, rou also annim that<br>the information you provided is correct, that you |
|     | Checking Account Sav                      | ings Account  |                                                                                        | are a signer on the account above and there are<br>available funds to cover the amount of any         |
|     | Give This Account a Nickname              |               | Pay to the                                                                             | transactions that you authorize.                                                                      |
|     | Name on the Account                       |               |                                                                                        |                                                                                                    |
|     | Independent Mutual Fire Insurance Company |               | 1:123456789 1:0001234561 1:1111                                                        |                                                                                                    |
|     | Routing Number                            |               | Routing Number Account Number                                                          |                                                                                                    |
|     |                                           |               | Make sure to use your bank account number, not your ATM or Debit<br>card number.       |                                                                                                    |

# Credit Card

Click the Card Accounts Tab at the top to enter in a credit card or debit card for payment.

If setting up a credit/debit card the policy holder must remember that when the card expires they must log in to update the card expiration date before the expiration so the policy does not lapse.

- Give the Account a Nickname ie. John Doe's Credit Card
- Enter Full Name on the Card
- Enter the Card Number
- Enter Expiration Date
- Enter in Address information
- Check the box Agree and Add Account
- Click FINISH ENROLLMENT
- The credit card is now stored for future payments

| IUNE SEEUD<br>IROFILE VLOGIN & PASSWORD VERMS OF SERVICE PAYMENT ACCOUNTS               |                                                                                                    |                                                                                                    |
|-----------------------------------------------------------------------------------------|----------------------------------------------------------------------------------------------------|----------------------------------------------------------------------------------------------------|
| may select a default payment method now. After enrollment you can manage your payment n | nethods.                                                                                                    |                                                                                                    |
| Bank Accounts<br>Link to Bank Accounts                                                  | Add Later<br>Add your payment method later                                                                                                    |                                                                                                    |
| ADD CARD ACCOUNT                                                                        |                                                                                                    |                                                                                                    |
| Card Info<br>Give This Account a Nickname                                               | Card Billing Address                                                                                                    | CITY                                                                                                    |
|                                                                                         | United States                                                                                                    | Hunt Valley                                                                                                    |
| Full Name on Card                                                                       | ADDRESS                                                                                                    | STATE                                                                                                    |
| Independent Mutual Fire Insurance Company                                               | 4 North Park Drive                                                                                                    | MD - Maryland                                                                                                    |
| Card Number VISA 👐                                                                      | Street Address Line 2                                                                                                    | ZIP                                                                                                    |
|                                                                                         | Suite 402                                                                                                    | 21030                                                                                                    |
| Expiration Date                                                                         |                                                                                                    |                                                                                                    |
| MH409Y                                                                                  | By selecting 'Agree and Add Account', you authorize<br>account to be used for creation of a charge to the ac<br>information you provided is correct, that you are a s<br>funds to cover the amount of any transactions that y | the information you've provided on the above<br>count listed above. You also affirm that the<br>igner on the account above and there are available<br>ou authorize. |
|                                                                                         | Agree and Add Account                                                                                                    |                                                                                                    |
|                                                                                         |                                                                                                    |                                                                                                    |

If the policy holder is not ready to enter in any payment information, the option to <u>ADD LATER</u> is available.

- Click the tab Add Later
- Click Finish Enrollment

| rord Invalid card number, please re-enter your card account information         DUINT Setup         PROFILE <ul> <li>Login &amp; PASSWORD</li> <li>TERMS OF SERVICE</li> <li>PAYMENT ACCOUNTS</li> <li>nu may select a default payment method now. After excellment you can manage your payment methods.</li> <li>Eank Accounts</li> <li>Link to Card Accounts</li> <li>Add Later</li> <li>Add Later</li> <li>Add Later</li> <li>Add Later</li> <li>Add Later</li> <li>Add Later</li> <li>Add Later</li> <li>Add Later</li> <li>Add Later</li> <li>Add Later</li> <li>Add Later</li> <li>Add your payment method later</li> <li>Add Later</li> <li>Add Later</li> <l< th=""><th>orf Invalid card number, please re-enter your card account information OUNT Setup PROFILE  V LOGIN &amp; PASSWORD V TERMS OF SERVICE V PAYMENT ACCOUNTS I may select a default payment method now. After excellment you can manage your payment methods.</th><th>*</th></l<></ul> | orf Invalid card number, please re-enter your card account information OUNT Setup PROFILE  V LOGIN & PASSWORD V TERMS OF SERVICE V PAYMENT ACCOUNTS I may select a default payment method now. After excellment you can manage your payment methods. | * |
|----------------------------------------------------------------------------------------------------|----------------------------------------------------------------------------------------------------|---|
| Dunt Setup         PROFILE <ul> <li>LOGIN &amp; PASSWORD</li> <li>TERMS OF SERVICE</li> <li>PAYMENT ACCOUNTS</li> <li>u may select a default payment method now. After excellment you can manage your payment methods.</li> <li>Bank Accounts</li> <li>Card Accounts</li> <li>Link to Card Accounts</li> <li>Add Later</li> <li>Add your payment method later</li> <li>Add your payment method later</li> <li>Add Later</li> <li>Add up companyment method later</li> <li>Add Later</li> <li>Add up companyment method later</li> <li>Add up companyment method later</li> <li></li></ul>                                                                                                    | PROFILE VLOGIN & PASSWORD VTERMS OF SERVICE PAYMENT ACCOUNTS                                                                                                    |   |
| ADD LATER                                                                                                    | may select a default payment method now. After acceliment you can manage your payment methods.                                                                                                    |   |
| Bank Accounts       End Accounts       Add Later         Link to Bank Accounts       Link to Card Accounts       Add your payment method later                                                                                                    |                                                                                                    |   |
| ADD LATER                                                                                                    | Bank Accounts     Link to Card Accounts     Link to Card Accounts     KAd Later     Add your payment method later                                                                                                    |   |
|                                                                                                    | ADD LATER                                                                                                    |   |

© 2004-2018 Wells Fargo All Rights Reserved. | Contact Us Terms of Service Help/FAQ Privacy Policy

Once the enrollment is finished, the policy holder will receive an email to **<u>ACTIVATE</u>** the account.

| Click <u>ACTIVATE</u> |  |
|-----------------------|--|
|                       |  |

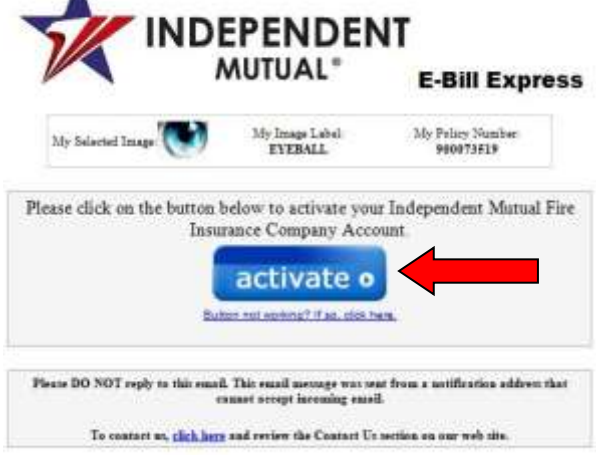

Policy Holder will be directed to the log in screen to enter in their log in information to view their account.

- Enter Log In ID
- Enter Password
- Click Login

Rev 02/13/2019

|                                          | Home Contact Us Terms of Service Help/FAQ Privacy Policy                                                              |
|------------------------------------------|----------------------------------------------------------------------------------------------------|
| LOGIN PAY NOW                            | Welcome to E-Bill Express from Independent Mutual Fire Insurance!                                                     |
| Login ID                                 | Don't have a Login ID?<br>Enroll today to set up your secure user name and password, view and pay bills, and see your |
| Eargot your Login (D?<br>Password Helio? | Login                                                                                                    |

This will direct the policy holder to their account information.

Policy Holder can do many things when they are enrolled:

- See Payment History
- Add a Payment Method (the payment method that was entered during enrollment will be available to choose from in the Payment Method Drop Down Box)
- Check Paid to Date
- Make a onetime payment
- Set up Reoccurring Monthly Payments

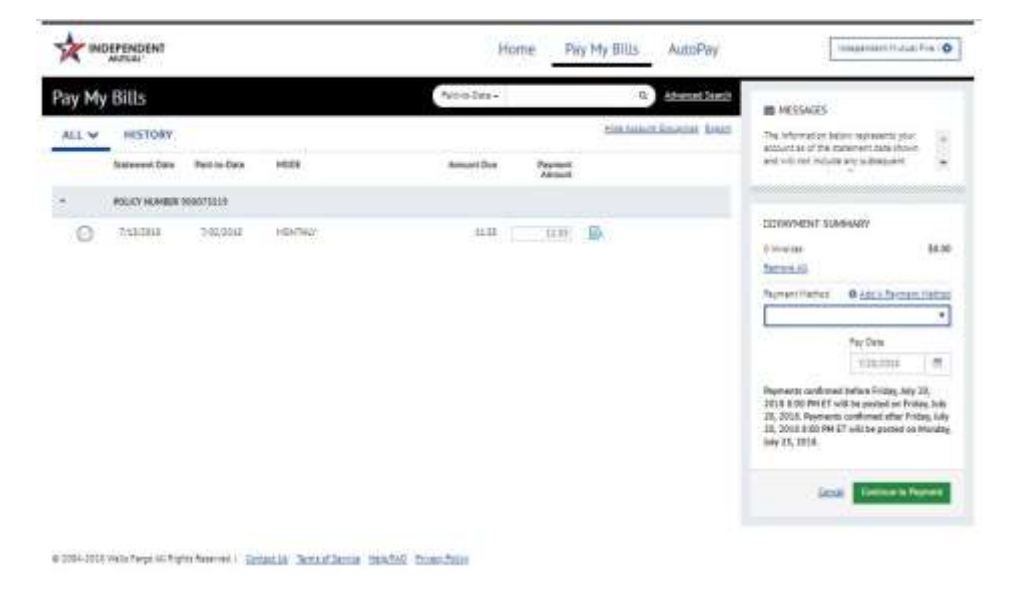

#### Make a Onetime Payment

Policy Holder will log into the Ebill system.

- Enter Log In ID
- Enter Password

Click Login

|                                         | Home Contact Us Terms of Service Help/FAQ Privacy Policy          |
|-----------------------------------------|-------------------------------------------------------------------|
| LOGUN PAY NOW                           | Welcome to E-Bill Express from Independent Mutual Fire Insurance! |
| Login ID                                | Don't have a Login ID?                                            |
| Forget your Legin ID?<br>Password Hele? | eccount status and payment history.                               |

The below screen will appear once the Policy Holder logs in.

- Click the circle to indicate to select the invoice to make a payment.
- Enter in payment amount.

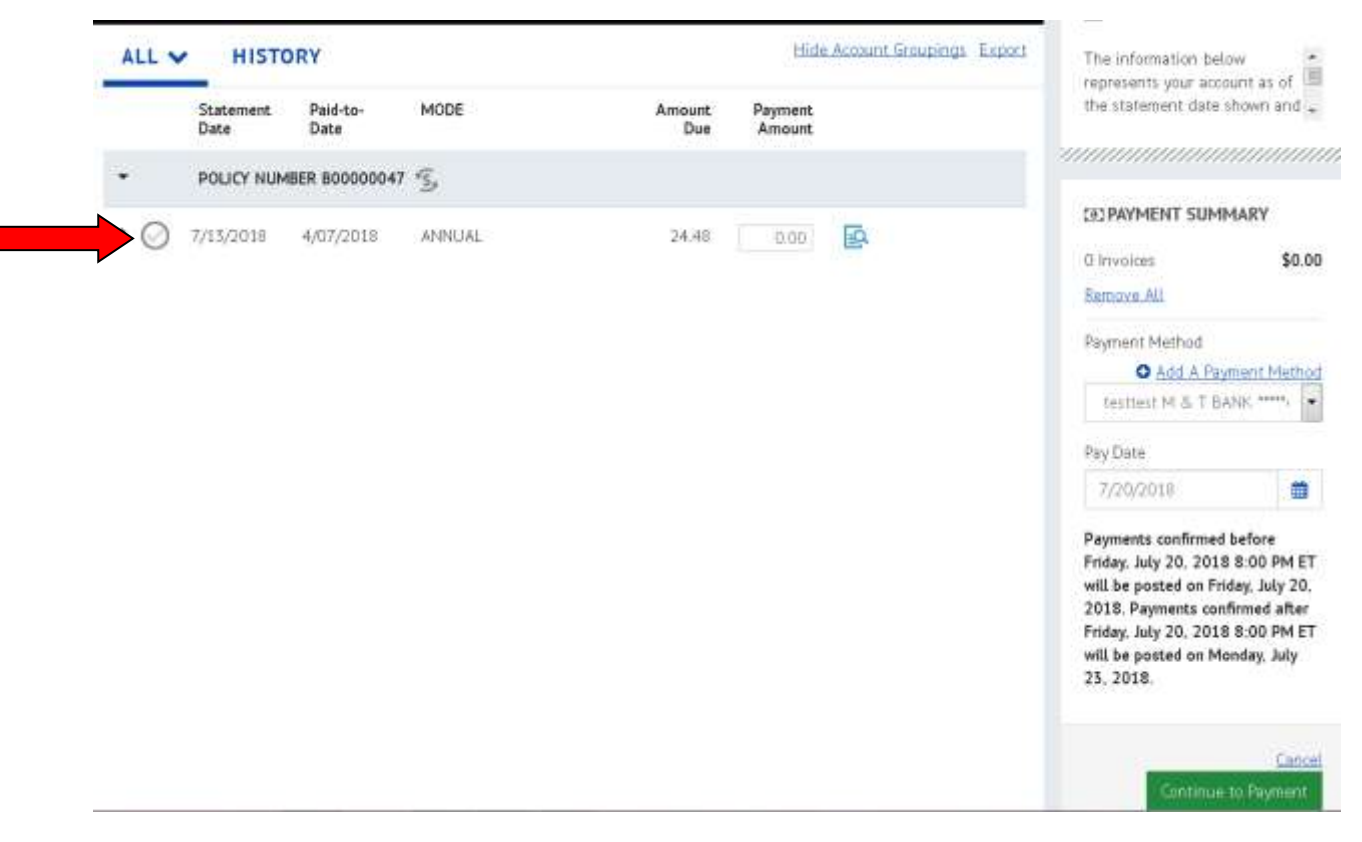

- Choose payment Method.
  - Add a Payment Method and complete information for Policy Holder Bank Account or Credit Card.
    - Check Agree to Add Account
    - Select Continue To Payment

| ADD BANK ACCOUNT    | Ŧ               |                                                                                                    |                                                                                           |
|---------------------|-----------------|----------------------------------------------------------------------------------------------------|-------------------------------------------------------------------------------------------|
| Account Type        |                 | Account #                                                                                            | By selecting "Agree and Add                                                               |
| Personal            | Business        |                                                                                                    | Account", you authorize the<br>information you've provided                                |
| Banking Type        |                 | Re-enter Account #                                                                                   | on the above account to be<br>used for creation of a charge                               |
| Checking Account    | Savings Account |                                                                                                    | to the account listed above.                                                              |
| Give This Account a | Nickname        | Poy to the                                                                                           | information you provided is<br>correct, that you are a signer<br>on the account above and |
| Name on the Account | t               | 1275342P.494 15000753+2P4. 7777                                                                      | there are available funds to<br>cover the amount of any                                   |
| Bob Smith           |                 | Routing Number Account Number transactions that you<br>Make sure to use your bank account authorize. | transactions that you<br>authorize.                                                       |
| Routing Number      |                 | number, not your ATM or Debit card<br>number.                                                        | Agree and Add Account                                                                     |
|                     |                 |                                                                                                    |                                                                                           |

If account information has been added select Continue To Payment.

- Verify information
- Check box to agree to terms and condition
- Click Make Payment

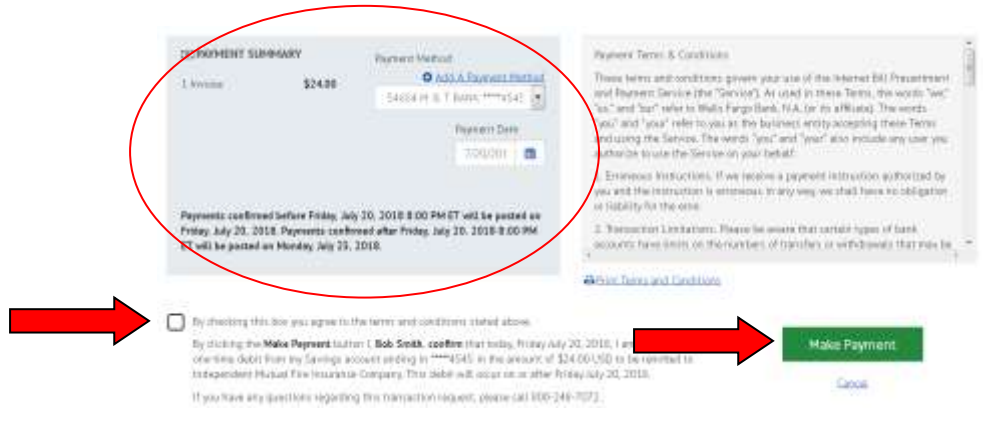

- Policy Holder will receive a confirmation
- Print for personal records

You have been provided a confirmation number. Please save this page for your records.

Payments confirmed before Friday, July 20, 2018 8:00 PM ET will be posted on Friday, July 20, 2018. Payments confirmed after Friday, July 20, 2018 8:00 PM ET will be posted on Monday, July 23, 2018.

If you have any further questions about payments to Independent Mutual Fire Insurance Company, please contact our office at 800-248-7072 Colleen Patrick-Thomas.

| olicy Number                                                                                             | Confirmation #                                             |              | Pay                    | ment Amount             |
|----------------------------------------------------------------------------------------------------|------------------------------------------------------------|--------------|------------------------|-------------------------|
| 00000047                                                                                                 | 3100087538                                                 |              |                        | \$24.00                 |
|                                                                                                    |                                                            |              | Return to Pay My Bills | Log Out                 |
|                                                                                                    |                                                            |              |                        |                         |
| <ul> <li>Click <u>AUTO PAY</u> tab a</li> <li>Click <u>CREATE NEW RE</u></li> </ul>                      | nts<br>t the top of the screen<br>OCURRING PAYMENT         |              |                        |                         |
| Click <u>AUTO PAY</u> tab a     Click <u>CREATE NEW RE</u> Click <u>CREATE NEW RE</u>                    | nts<br>t the top of the screen<br>OCURRING PAYMENT<br>Home | Pay My Bills | AutoPay                | pendent Mutual Fire I 🗞 |
| Click <u>AUTO PAY</u> tab at     Click <u>CREATE NEW RE</u> INDEPENDENT     ItoPay     Recurring Payment | nts<br>t the top of the screen<br>OCURRING PAYMENT<br>Home | Pay My Bills | AutoPay                | pendent Mutual Fire I 🕏 |

© 2004-2018 Wells Fargo All Rights Reserved. | Contact Us Terms of Service Help/FAQ Privacy Policy

Policy Holder will need to enter the following information:

• Select Policy Number

- Type in a Payment Name FOR EXAMPLE: Fire Insurance
- Click Day of Month to choose what day you want the payment to be drafted
- Click FIXED AMOUNT to input the payment amount
- DO NOT CLICK "I STOP THE PAYMENT"
- Choose Payment Method Type
- Choose how many days prior to the payment being drafted for the system to send a reminder to the policy holder letting them know what date the payment will go out
- Check the agree to terms and conditions box under BILLING AUTHORIZATION
- Click Agree and Submit

The policy has now been set up on reoccurring payments.

| t Up Recurring Payment                                                                                                    |                                         |                                             |                                    |                                                                                                    |
|----------------------------------------------------------------------------------------------------|-----------------------------------------|---------------------------------------------|------------------------------------|----------------------------------------------------------------------------------------------------|
| Select Policy Number                                                                                                    |                                         |                                             |                                    |                                                                                                    |
| F00075515F                                                                                                    |                                         |                                             |                                    |                                                                                                    |
|                                                                                                    |                                         |                                             |                                    |                                                                                                    |
| Recurring Payment for Policy Number 900073519                                                                                                    |                                         |                                             |                                    |                                                                                                    |
| Recurring Reyment will begin following the first billing cycle after you have                                                                           |                                         |                                             |                                    |                                                                                                    |
| ast up the Recurring Rayment (which could be up to 30 days). Continue to<br>gay as usual until you receive an email notifying you the Recurring         |                                         |                                             |                                    |                                                                                                    |
| Reyments are being processed.                                                                                                    |                                         |                                             |                                    |                                                                                                    |
| Shimant Nama'                                                                                                    | _                                       |                                             |                                    |                                                                                                    |
|                                                                                                    | 1 🖌                                     |                                             |                                    |                                                                                                    |
|                                                                                                    |                                         | <b>v</b>                                    |                                    |                                                                                                    |
| When would you like to make your payment?                                                                                                    |                                         |                                             |                                    |                                                                                                    |
|                                                                                                    |                                         |                                             |                                    |                                                                                                    |
| Day of the Month                                                                                                    |                                         |                                             |                                    |                                                                                                    |
| •                                                                                                    |                                         |                                             |                                    |                                                                                                    |
| Payment Amount                                                                                                    |                                         |                                             |                                    |                                                                                                    |
|                                                                                                    |                                         |                                             |                                    |                                                                                                    |
| Fixe Amount                                                                                                    |                                         |                                             |                                    |                                                                                                    |
|                                                                                                    |                                         |                                             |                                    |                                                                                                    |
| Keep Malding This Payment Until                                                                                                    |                                         |                                             |                                    |                                                                                                    |
| 12/12/19/000                                                                                                    |                                         |                                             |                                    |                                                                                                    |
| i soogi me veryment.                                                                                                    |                                         |                                             |                                    |                                                                                                    |
|                                                                                                    |                                         |                                             |                                    |                                                                                                    |
| Payment Hethod O Add a Payment Hetho                                                                                                    |                                         |                                             |                                    |                                                                                                    |
| ×                                                                                                    |                                         |                                             |                                    |                                                                                                    |
|                                                                                                    |                                         |                                             |                                    |                                                                                                    |
| Send the a reminder to V days before payment is to be processed.                                                                                        |                                         |                                             |                                    |                                                                                                    |
| Disclaiment We recommend you record this payment schedule as a reminder in r                                                                            | the event the en                        | all is evented or                           | not delivered to your              | erraf) address                                                                                                  |
|                                                                                                    |                                         |                                             |                                    |                                                                                                    |
| Billing Authorization                                                                                                    |                                         |                                             |                                    | BRint Authorization                                                                                             |
|                                                                                                    | 2000000000                              | 120000000                                   |                                    | 1999 - 1999 - 1999 - 1999 - 1999 - 1999 - 1999 - 1999 - 1999 - 1999 - 1999 - 1999 - 1999 - 1999 - 1999 - 1999 - |
| to my independent Mutual Pre-insurance Company to automatically in<br>to my independent Mutual Pre-insurance Company account 900075512 at 5             | tiate entries to r<br>he stated times ( | ny rifancial account<br>Istad accive.       | rated above in this a              | munitaria (a) fat an an                                                                                         |
| Purither authorize the Financial Institution to accept these debit entries as y                                                                         | alld debit active                       | ties under my accou                         | nt. Proof of the paym              | ent will appear on my                                                                                           |
| Strandal, account statement as one charge to independent Mutual Fire Insurations or until I cancel it online and give independent Mutual Fire insurance | ance Company, 5<br>Company a read       | ty authorization will<br>onable opportunity | i nemain in effect fort<br>to act. | he length of time stated                                                                                        |
|                                                                                                    |                                         |                                             |                                    | 2                                                                                                    |
| 54                                                                                                    |                                         |                                             |                                    | P.                                                                                                    |
| 4                                                                                                    |                                         |                                             |                                    |                                                                                                    |
| $\mathcal A$ $\square$ By checking this box you agree to the terms and conditions stated above.                                                         |                                         |                                             |                                    |                                                                                                    |
| A By checking this boxyou agree to the terms and conditions stated above.                                                                               |                                         |                                             |                                    |                                                                                                    |